## LightSync TCP/IP LSSIICM Interface Installation

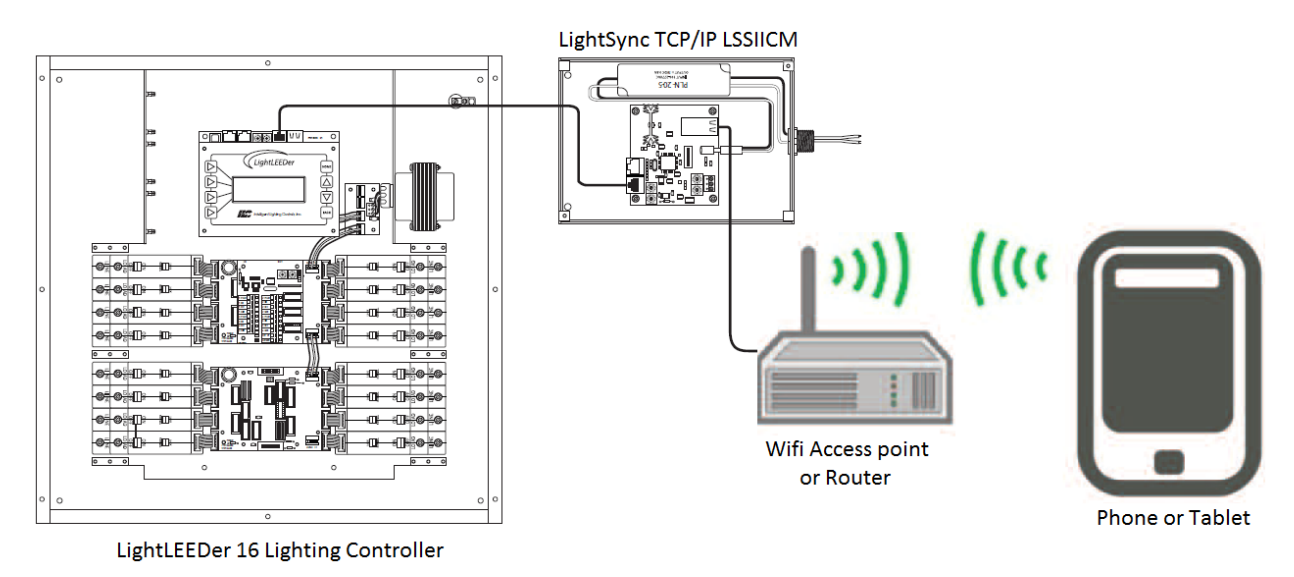

## **Example Installation:**

When Installing the LightSync Wifi interface module, first verify a location where all the required connections can be made, and the device is accessible for possible adjustment or maintenance. Verify that a building LAN connection or Wifi Router can be located nearby for creating the wireless link to the customer's smart phone or tablet utilizing the ILC Mobile Link Wifi App.

- Install the NEMA-1 enclosure in an indoor location
- Connect 120VAC power to the provided power supply
- Install a CAT-5e data cable from the out port of the LightLEEDer panel to the "IN" port of the LSSIICM
- Set the LightSync device address (Base address)
- Set the dip switches for the address count settings (See PD0622A)
- Verify that the LightLEEDer panel can read the LSSCCIM device using the Diagnostic Tool in the LightLEEDer-Pro software or at the panel keypad
- Connect a CAT-5e data cable from the building LAN or Wifi router to the TCP/IP port on the LSSIICM
- Setup the TCP-IP port on the LSSIICM for the LAN network or Router/Access point address (Figure 1 and 2)
- Verify the Modbus configuration (Figure 3) within the Lantronix XPort, this will be factory set
- You may test the interface using a Modbus test software like ModScan 32 (Figure 4)
- Download the Mobile LightSync Link Wifi App from the Google Play Store or Apple App Store
- Configure and test the Mobile LightSync Link Wifi App with your system

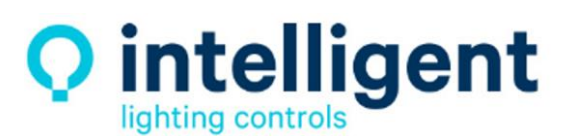

952.829.1900 | ilc-usa.com

## TCP/IP port Settings:

The standard setting for the Lantronix XPort TCP/IP interface is shown below in figure 1

| Network           | -                                   | जन                   |  |  |  |  |
|-------------------|-------------------------------------|----------------------|--|--|--|--|
| Server            |                                     |                      |  |  |  |  |
| Serial Tunnel     | Network Mode: Wired Only 👻          |                      |  |  |  |  |
| Hostlist          | IP Configuration                    |                      |  |  |  |  |
| Channel 1         | Obtain IP address                   | automatically        |  |  |  |  |
| Connection        | Auto Configuration                  | Methods              |  |  |  |  |
| Email             | BOOTP:                              | Enable Disable       |  |  |  |  |
| Trigger 1         | DHCP                                | Enable      Disable  |  |  |  |  |
| Trigger 2         | Differ.                             |                      |  |  |  |  |
| Configurable Dins | AutoIP:                             | enable Disable       |  |  |  |  |
| Apply Settings    | DHCP Host Name:                     |                      |  |  |  |  |
| Apply Defaults    | Ose the following IP configuration: |                      |  |  |  |  |
|                   | IP Address:                         | 65.124.130.148       |  |  |  |  |
|                   | Subnet Mask:                        | 255.255.255.248      |  |  |  |  |
|                   | Default Gateway:                    |                      |  |  |  |  |
|                   | DNS Server:                         |                      |  |  |  |  |
|                   | Ethernet Configuration              |                      |  |  |  |  |
|                   | V Auto Negotiate                    |                      |  |  |  |  |
|                   | Speed:                              | 🖲 100 Mbps 🔵 10 Mbps |  |  |  |  |
|                   | Duplex:                             | Full Half            |  |  |  |  |
|                   |                                     | ОК                   |  |  |  |  |

Figure 1 - Lantronix Network Settings

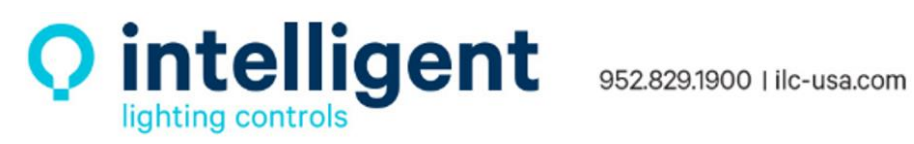

| 3-                     | Conn                                 | ection Settings                       |
|------------------------|--------------------------------------|---------------------------------------|
| etwork                 |                                      |                                       |
| erver                  | Channel 1                            |                                       |
| erial Tunnel           | Connect Protocol                     |                                       |
| hannel 1               | Protocol: TCP -                      |                                       |
| Serial Settings        |                                      |                                       |
| Connection             | Connect Mode                         |                                       |
| nail                   | Passive Connection:                  | Active Connection:                    |
| Trigger 1              | Accept                               |                                       |
| Trigger 2<br>Trigger 2 | Incoming: Yes                        | Active Connect: None                  |
| onfigurable Pins       | Password<br>Required: O Yes O No     | Start Character: 0x 00 (in Hex)       |
| oply Settings          | Password                             | Modem Mode: None                      |
| pply Defaults          |                                      | woden wode. None                      |
|                        | Pass Through:   Yes  No              | Show IP Address After RING:           |
|                        | Remote Port: 0                       | Remote Host 0.0.0.0                   |
|                        | Common Options:                      |                                       |
|                        | Telnet Com Port<br>Cntrl: Disable 🔻  | Connect Response: None 👻              |
|                        | Terminal Us<br>Name: Hostiis         | e<br>t ⊙Yes ® No LED: Blink ▼         |
|                        | Disconnect Mode                      |                                       |
|                        | On Mdm_Ctrl_In<br>Drop: © Yes   No H | ard Disconnect: 🔘 Yes 🔘 No            |
|                        | Chack EOT(Ctrl D): Q Vac Q Na        | activity Timoout: 0 . 0 . (crias      |
|                        | Check Eor(Chi-D). O res O NO         | activity fineout. 0 : 0 (mins : secs) |

Figure 2 - Connection Settings

| <i>ගි</i>                     | Serial Settings |            |               |            |     |                  |          |       |            |       |
|-------------------------------|-----------------|------------|---------------|------------|-----|------------------|----------|-------|------------|-------|
| Network                       |                 |            |               |            |     |                  |          |       |            |       |
| Serial Tunnel<br>Hostlist     |                 | isable Sei | rial Po       | rt         |     |                  |          |       |            |       |
| Channel 1                     | Port Settings   |            |               |            |     |                  |          |       |            |       |
| Serial Settings<br>Connection | Protocol:       | RS232      |               | •          |     | Flow Control:    | None     |       |            | •     |
| E <b>mail</b><br>Trigger 1    | Baud Rate:      | 38400      | •             | Data Bits: | 8 - | Parity:          | None     | •     | Stop Bits: | 1 •   |
| Trigger 2<br>Trigger 3        | Pack Control    |            |               |            |     |                  |          |       |            |       |
| Configurable Pins             |                 | Enable Pa  | acking        |            |     |                  |          |       |            |       |
| Apply Settings                | Idle            | Gap Time:  | 12 1          | msec 🔻     |     |                  |          |       |            |       |
| Apply Defaults                | Match 2 Byte    | Sequence   | 0             | íes 🍥 No   |     | Send Frame Imn   | nediate: | O Yes | s 🍥 No     |       |
|                               | М               | atch Bytes | 0x 00<br>(Hex | ) 0x00     |     | Send Trailin     | g Bytes: | @ No  | ne 🔘 One   | O Two |
|                               | Flush Mode      |            |               |            |     |                  |          |       |            |       |
|                               | Flush Input     | Buffer     |               |            |     | Flush Output Buf | fer      |       |            |       |
|                               | With Activ      | e Connect  | © Y           | 'es 🧿 No   |     | With Active C    | onnect:  | O Yes | i 🖲 No     |       |
|                               | With Passiv     | e Connect  | : © Ү         | 'es 💿 No   |     | With Passive C   | onnect:  | O Yes | I I No     |       |
|                               | At Time of D    | isconnect  | OV            |            |     | At Time of Disc  | onnect   | @ Voc | O No       |       |

Figure 3 - Modbus Serial Settings

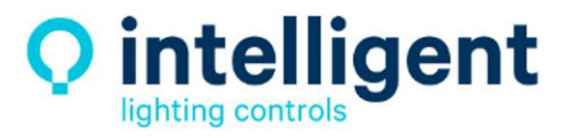

952.829.1900 | ilc-usa.com

Testing the interface can be done using a Modbus test software to verify operation of the TCP/IP ports communication, setting for ModScan 32 test software are shown in Figure 4

| Connection Detai                                                     | ls                                    | X                                                                                                    |  |  |  |  |
|----------------------------------------------------------------------|---------------------------------------|----------------------------------------------------------------------------------------------------|--|--|--|--|
| Connect Using:                                                       |                                       |                                                                                                    |  |  |  |  |
| Configuration<br>Baud Rate:<br>Word Length:<br>Parity:<br>Stop Bits: | IP Address:<br>Service Port:<br>38400 | 192.168.1.24         502         Hardware Flow Control         Wait for DSR from slave         Wait for CTS from slave         DTR Control:         Disable         RTS Control:         Disable         Delay         0         ms after RTS before         transmitting first character         Delay         0         ms after last character         before releasing RTS |  |  |  |  |
| Protocol Selections Cancel                                           |                                       |                                                                                                    |  |  |  |  |

Figure 4 - ModScan 32 Settings

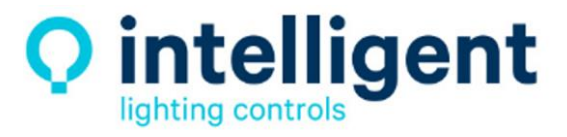

952.829.1900 | ilc-usa.com